## LifeLearn WebDVM4 Social Account Setup

Thank you for signing up with WebDVM4 Social. We would like to make the setup of your account as easy as possible for you. The following are the step-by-step instructions to help with the setup.

- 1. After your request has been sent to LifeLearn we will create your account. Once we have done that you will receive your Welcome email and your Account Confirmation email.
- 2. When confirming your account you will be asked to login using the username and password that you entered in the account request form. You can contact LifeLearn if you have forgotten this information.

| WebDVMA<br>Social<br>Account LifeLearn Lit<br>Logged in as: kjerrard | iging together email and social marketing<br>rary<br>Bilifelearn.com (Local)                                                        |
|----------------------------------------------------------------------|----------------------------------------------------------------------------------------------------|
|                                                                      | Account Email Confirmation                                                                                                    |
|                                                                      | Confirmation Complete<br>Thank you. Your email address has been confirmed. Please click the continue button to proceed.<br>Continue |
|                                                                      | © 2012 Socialize Your Stuff, LLC. All Rights Reserved.   Terms                                                                      |
|                                                                      |                                                                                                    |

3. Now that you are logged in you will be taken through a few steps to get your account setup.

## 4. Adding your Banner and Contact information

a. This page will allow you to upload the banner that will be at the top of your outgoing Newsletters (jpg format, max 600px in width) and the contact information of your clinic.

|                                                                                                    | Your Profile: Banner and Contact Information                                                                                                    |
|----------------------------------------------------------------------------------------------------|----------------------------------------------------------------------------------------------------|
| Welcome<br>Welcome to WebDVIM4 Social. Your<br>account setup is almost complete. The<br>information you provide will help<br>determine how you will use your | Start by specifying a barner image (dealy 600 pixels wide) that will appear in various places, including the top of your<br>messages.<br>When email is sent from your account, it will come from the business name and email address you specify below. The email will<br>also include your postal address at the bottom. |
| account.                                                                                                    | Please Complete Your Business Address and Personal Information     To complete your profile, provide the required fields in red below. These fields are used in the header and footer     of your emails to identify your organization as the valid sender of your messages.                                              |
|                                                                                                    | Your Banner                                                                                                    |
|                                                                                                    | Your Business Information Weste Address OrganizationCompany Address Line 2 City StateRegion ZapPostal Code Country                                                                                                    |
|                                                                                                    | Your Personal Information Thumbhail Usey Server Tride Email Addrese Phone Phone                                                                                                    |
|                                                                                                    | Additional Settings<br>Notification Email                                                                                                    |

- 5. Once you have Saved your Profile you will see the Agreement screen that you can agree to and continue with the setup process.
- 6. Next you will be asked to connect to your Facebook account. You will need to have your Facebook business page created before you can continue with this step. If you don't have a Facebook page or would like to connect to it at a later time you can click the Skip button.

| Account: Kathy Jerrard (Logo                                                                                                    |                                                                                                    |
|----------------------------------------------------------------------------------------------------|----------------------------------------------------------------------------------------------------|
| Welcome<br>Welcome to WebDVII4 Social. Your<br>account setup is almost complete. The<br>information you provide will help<br>determine how you will use your<br>account. | Connect to Facebook     Is easy to make a connection to a Facebook Page that you administer or your personal Facebook profile. Just click the appropriate button below which will take you briefly to Facebook. If you are not already signed in to Facebook, you will be asked to enter the username and password for the Facebook account you would like to connect or for the account that is the owner of the Facebook Page.     Facebook will then ask you to allow the WebDVIM4 Social application access to your information. You will also be asked to provide WebDVIM4 Social with permission to access your status and newsfeed and to do so without needing you to login to Facebook again.     Connect to Facebook Page     Connect to Facebook Page     Connect to Facebook Group |
|                                                                                                    | Or, connect to your Personal Profile                                                                                                    |

 If you choose to Connect to Facebook Page you will be asked to login to your account and allow Butterfly Publisher to access the information. You will want to click the Go to App button and then Allow on the next screen.

|                                  | A D.H. O. D. LUL                                                                                |                                                                                                    |                                  | Butterfly Publisher would also like permission to:                                                                                                    |  |
|----------------------------------|-------------------------------------------------------------------------------------------------|----------------------------------------------------------------------------------------------------|----------------------------------|----------------------------------------------------------------------------------------------------|--|
|                                  | Let Butterfly Publisher Access Facel                                                            | Go to App Cancel                                                                                      |                                  | Manage your pages      X     Manage your pages     View      View |  |
|                                  | 80 people use this app<br>ABOUT THIS APP<br>You are booms into Butterfly Publisher as LifeLearn | THIS APP WILL RECEIVE:<br>• Your basic infs. [7]                                                      |                                  | Post on your behalf X This gop may post on your behalf, including status updates, photos and more. X                                                                                                    |  |
|                                  | Who can see posts this app makes for you on your<br>Facebook timeline: [7]                      | Your email address (support@lifelearn.com)     Your status updates     Status updates shared with you |                                  | Access posts in your News Feed ×                                                                                                    |  |
|                                  | By providing, you aprile to Butterfly Publisher's Terms of Service of                           | nd Privacy Policy - Report App                                                                        |                                  | Access your data any time X<br>Butterfly Publisher may access your data when you are not using the application.                                                                                                    |  |
|                                  |                                                                                                 |                                                                                                    |                                  | Totsights Totsights access Drights data for your pages and applications.                                                                                                    |  |
| eok © 2012 <b>· English (US)</b> |                                                                                                 | About - Create an Ad - Create a Page - Developers - Careers                                           | Privacy - Cookies - Terms - Help | Here is currently runniser asking or unsex permissions -<br>From Butterfly Publisher Wire require these permissions to tightly connect Butterfly Publisher with Pacabook and to allow<br>the posting and retrieval of messages.                                                                                                    |  |
|                                  |                                                                                                 |                                                                                                    |                                  | Allow Skip                                                                                                    |  |

8. Once you have allowed Butterfly Publisher to access your page information you will select the page for WebDVM Social to use, and then it will confirm your connection to your Facebook Page.

| WebDVM Bringing to<br>Social<br>Account: Kathy Jerrard (Looper | gether email and social marketing                                                                                                    | Account: Kathy Jerrard Loose                                                                                                    | email and social marketing                                                                   |
|----------------------------------------------------------------|----------------------------------------------------------------------------------------------------|----------------------------------------------------------------------------------------------------|----------------------------------------------------------------------------------------------|
| Thu, Iter 22nd 2012 19 158 AU                                  | Select a Page<br>Inter & Int fur of pages that you advertise Please select the page to use for the connection.<br>Life.Com • Extension | There, two 2and 2012 11 to 0.000 III Comparison     Comparison       Networks     as calm mode site, two pice     Comparison       The source of contrast, the same source of contrast, the same source of contrast, the | Interced to Facebook<br>Andream The Andream Andream<br>LifeLeam<br>P Star<br>er til controue |
|                                                                | © 2012 Socialize Your Shirt, LLC: All Rights Reserved   Yerma                                                                          |                                                                                                    | © 2012 Socialize Your Skirtt, LLC. All Rights Reserved.   Terms                              |

- 9. Now that you have connected to Facebook (or chose to skip) you have the option to connect to your Twitter account. Again you have the option to skip or continue with the connection.
- 10. When you choose to continue with the connection you will be asked to sign into your Twitter account and then you will see your confirmation screen.

| Authorize Butterfly Publishe                                                                                                 | er 🔺                                                                                                    |                            | Messages Newsletters Contacts Reports Connected to Twitter                |
|----------------------------------------------------------------------------------------------------|----------------------------------------------------------------------------------------------------|----------------------------|---------------------------------------------------------------------------|
| This application will be able to:                                                                                            | Butterfly Publisher<br>By Socialize Your Staff, LLC<br>www.butterflypublisher.com<br>Where Social Media Meets Marketing | The, Ise-22nd 2012 1131 AU | Comparable Via Mare Competition as a concerning to Life.Came on Trottler: |
| This application will not be able to:<br>• See your Twitter password.                                                        |                                                                                                    |                            | © 2012 Sociatze Your Stuff, LLC. All Rights Reserved.   Terms             |
| You can revoke access to any application at any time from the<br>By authorizing an application you continue to operate under | ne Applications tab of your Settings page.<br>Twitter's Terms of Service. In particular, some                           |                            |                                                                           |

- 11. Now you will have the option to connect to the Blog area of your website. If you are not using your blog you can Skip this step (contact LifeLearn if you would like to know how to turn on and use the blog on your website). If you would like to connect to your website blog you can do that by choosing the WordPress option, or if you use any of the other blogs you can choose those as well.
- 12. When you choose to connect to WordPress you will need to enter your Admin username and password along with your website address (where it asks for your Blog Address). You can choose to have your posts Publish Immediately or for the system to Save as Draft (you will need to login to your website to publish the posts).

| Account, Kathy Jerrard (Logo                                                                                                    | <u>ut</u> )                                                                                                    |
|----------------------------------------------------------------------------------------------------|----------------------------------------------------------------------------------------------------|
| Welcome<br>Welcome to WebDVIM Social. Your<br>account setup is almost complete. The<br>nformation you provide will head<br>determine how you will use your<br>account. | Connect to Wordpress Access Information Please enter the username and password that is used to access your WordPress account in the boxes below: Username: Password:                                                                                                    |
|                                                                                                    | Next, enter the Web address where the front page of your WordPress blog can be found: Blog Address: NOTE: To enable this feature you may need to go to the Writing Settings of your WordPress account and enable the Remo Publishing option called XML-RPC. Publish Immediately Publish Immediately Enter a Name for this Network: Wordpress Advanced Options Save Skip |

13. Now that you have connected to Facebook, Twitter and your website blog, you can setup how you would like your Newsletters to be sent. Unless you have a Constant Contact or MailChimp account you will choose the WebDVM4 Social option to send your mail.

|                                                                                                    | How Will You Send Email?                                                                                                    |
|----------------------------------------------------------------------------------------------------|----------------------------------------------------------------------------------------------------|
| Welcome to WebDVM4 Social. Your<br>account setup is almost complete. The<br>information you provide will help<br>determine how you will use your<br>account. | When you send newsletters (and other types of email) you can have WebDVM4 Social send the message to an email list you maintain with one of the email service providers shown below.         Please click below to choose how you will send email:         Image: Click below to choose how you will send email:         Image: Click below to choose how you wil |

14. The next screens will guide you through setting up an email group. You can create groups based on dog or cat owners or even have one that includes everyone. This allows you to send specific emails to groups of your clients.

| Welcome                                                                                                    | Connect to Email                                                                                                    |
|----------------------------------------------------------------------------------------------------|----------------------------------------------------------------------------------------------------|
| Welcome to WebDVM4 Social. Your<br>account setup is almost complete. The<br>information you provide will help   | An Email Network is a collection of Contact records containing email addresses. These email addresses are supplied by people<br>who have opted-in (or subscribed) to receive email from you, information sent to an Email Network will be automatically emailed<br>all of the members of that network.                                                                                                    |
| determine how you will use your<br>account.                                                                     | Enter a Name for this Network:                                                                                                    |
|                                                                                                    | Email                                                                                                    |
|                                                                                                    | Advanced Options                                                                                                    |
|                                                                                                    | Save                                                                                                    |
|                                                                                                    |                                                                                                    |
|                                                                                                    | © 2012 Socialize Your Stuff, LLC. All Rights Reserved.   Terms                                                                                                    |
| WebDVM2 Bringing                                                                                                | © 2012 Socialize Your Stuff, LLC. All Rights Reserved.   Terms together email and social marketing                                                                                                    |
| WebDYWY Bringing<br>Social Account: Kathy Jerrard (Leeo<br>Thu, Nov 22nd 2012 11:07 AM                          | © 2012 Socialize Your Stuff, LLC. All Rights Reserved.   Terms<br>together email and social marketing<br>together email and social marketing<br>Messages Newsletters Contacts Reports Settings<br>Connected to Email                                                                                                    |
| WebDYWY Bringing<br>Social Account: Kathy Jerrard (Less<br>Thu, Nov 22nd 2012 11:07 AM                          | 2012 Socialize Your Stuff, LLC. All Rights Reserved.   Terms      together email and social marketing                                                                                                    |
| Thu, Nov 22nd 2012 11:07 AM                                                                                     |                                                                                                    |
| Thu, Nov 22nd 2012 11:07 AM                                                                                     |                                                                                                    |
| Thu, Nov 22nd 2012 11:07 AM                                                                                     | e 2012 Socialize Your Stuff, LLC. All Rights Reserved.   Terms      together email and social marketing                                                                                                    |
| Thu, Nov 22nd 2012 11:07 AM                                                                                     | exit     exa     exa |
| Thu, Nov 22nd 2012 11:07 AM<br>Networks and Sources<br>Manage Networks<br>Manage Sources<br>Contacts<br>Account | 2012 Socialize Your Stuff, LLC. All Rights Reserved.   Terms      together email and social marketing                                                                                                    |

15. Now that you have created your group you can choose to import your email list. We recommend exporting from your Practice Management Software in a CSV file.

| Account: Kathy Jerrard (Logour                                                                                                    | Messages Newsletters Contacts Reports Settings                                                                                                    |
|----------------------------------------------------------------------------------------------------|----------------------------------------------------------------------------------------------------|
| Thu, Nov 22nd 2012 11:08 AM The area of the area of th | Upload and Import Your Email List<br>Use the options below to import a list of small addresses into an amail network. You can update the contacts<br>of an existing email list or you can create a new list and add contacts to a                                                                                                    |
| /ou can include (if available) other<br>nformation such as first and last name.                                                                                                    | Done Done                                                                                                    |
| Networks and Sources                                                                                                    | Import Your Contacts 1. Select an Email Network                                                                                                    |
| Contacts                                                                                                    | Choose the email network into which your contacts will be imported, or create a new one.                                                                                                    |
| View Contacts                                                                                                    | Import to Network: Email - Create New                                                                                                    |
|                                                                                                    | 2. Choose Import Method                                                                                                    |
| Import Contacts                                                                                                    | Choose the method you will use for this import. You may choose between copying/pasting email addresses and importing a file<br>from your computer.                                                                                                    |
| Account                                                                                                    | The import methods support several data formats. Click here for more information on how your data should be formatted.                                                                                                    |
| Reports                                                                                                    | O Copy/Paste Email Addresses                                                                                                    |
|                                                                                                    | C File Import                                                                                                    |
|                                                                                                    | 3. Submit Your Import                                                                                                    |
|                                                                                                    | One submit reach import<br>Once submitted, the import process will be started. You will be notified when the process is completed. To check on the status or<br>results of an import process, click to view the import history below.                                                                                                    |
|                                                                                                    | Submit Import History                                                                                                    |
|                                                                                                    | IMPORTANT NOTE: Only upload the email addresses for people who have given you permission to send<br>email to them. If the email addresses in the list you are about to import are not part of an opt-in list owned<br>only by you, you should not import these addresses. Using email addresses improperty is a violation of our<br>terms of service. |
|                                                                                                    |                                                                                                    |

- 16. Once you have uploaded your contacts you will be taken to the Messages page of WebDVM4 Social where you can start posting information to your social media sites that you have just set up.
- 17. If you have skipped any of the setup steps you can get back to them by clicking the Green Plus icon in the upper right area of your screen and you will be taken to the Manage Your Network Connections page.

| the second second s |                                                                                                    |                                                                                                    |
|----------------------------------------------------------------------------------------------------|----------------------------------------------------------------------------------------------------|----------------------------------------------------------------------------------------------------|
| Account: Kathy Jerrard (2000                                                                                                    | 2                                                                                                    | Messages Newsletters Contacts Reports Settings                                                                                                    |
| Thu, Nov 22nd 2012 3:43 PM<br>NetWorks<br>A network is a social media site, blog<br>or marketing platform where you can<br>publish and read content. It is also a<br>collection of Contacts (fans and<br>followers who are connected to you).<br>To add a network to your WebUWM4                                                                                                    | Connect to<br>Your blog is when<br>an post new con-<br>newsletter.<br>Connect to U<br>Connect to U<br>Connect to U<br>Mide these tip                                                                                                    | Your Bidge     you can angue more deeply with customers and properts. WebPVM4 Social     and the type brigging and it can retrieve your blog articles for use in your social     able on twosperses     Connect to a blog on MuSpet     able on Tumber     Previous     Next     Dese                                                                                                    |
| Social account, click one of the<br>network loons and then follow the<br>instructions and steps provided.                                                                                                    | Manage Your Networks                                                                                                    | rk Connections                                                                                                    |
| Networks and Sources                                                                                                    | The networks below are for connect<br>status updates.                                                                                                    | ting to social networking sites and other destinations for your online messages and                                                                                                    |
| Manage Networks                                                                                                    | ADD 🚺 💽 🤅                                                                                                    |                                                                                                    |
| Manage Sources                                                                                                    | Contemporary of the second second sec                                                                                             | Twitter                                                                                                    |
| Contacts                                                                                                    | Blogs                                                                                                    |                                                                                                    |
| Account                                                                                                    | ADD (1) (1) (1) (1) (1) (1) (1) (1) (1) (1)                                                                                                    | ting to sites that host blog articles.                                                                                                    |
| Reports                                                                                                    |                                                                                                    |                                                                                                    |
|                                                                                                    | There are no networks defined                                                                                                    |                                                                                                    |
|                                                                                                    | There are no nection to defined                                                                                                    |                                                                                                    |
|                                                                                                    | Email<br>The networks below are for definin<br>other email marketing platforms.                                                                                                    | g an email list (hosted by WebDVM4 Social) or for connecting to your lists hosted on                                                                                                    |
|                                                                                                    | Email<br>The networks below are for definit<br>other email marketing platforms.                                                                                                    | g an email list (hosted by WebDVM4 Social) or for connecting to your lists hosted on                                                                                                    |
|                                                                                                    | Email<br>The networks below are for definin<br>other email marketing platforms.<br>ADD                                                                                                    | g an email list (hosted by WebDVM4 Sodal) or for connecting to your lists hosted on                                                                                                    |
|                                                                                                    | Email<br>The networks ballow are for definit<br>other email matering platform.<br>ADD                                                                                                    | g an email list (hoted by WebDVM4 Sodal) or for connecting to your lists hosted on Email                                                                                                    |
|                                                                                                    | Email<br>The retector's ballou are to re definition<br>to be email mastering obstromers<br>and the second second second<br>and the second second second<br>Social Media Sites<br>Nor second ballow are for scores<br>them you have uploaded to these<br>ADD @ (20) (20) (20)                                                                                                    | g an email list (hosted by WebDVM4 Sodat) or for connecting to your lists hosted on  Email  Constraint of the sodat sodat sodat sodat sodat sodat sodat sodat sodat Media sites. These are places that will host media soda as dictares and proposed The updates you sent to your Sodat Media lates:                                                                                                    |
|                                                                                                    | The network because of refinite<br>constraints of the second second                                                                                           | g an email list (hosted by WebDVM4 Social) or for connecting to your lists hosted on  Email  Constraint  Constraint  Constrain |
|                                                                                                    | The network balow are for definit<br>one analymetric definition of the second<br>second second second second second<br>definition of the second second second<br>definition of the second second second<br>definition of the second second second<br>definition of the second second second<br>definition of the second second second<br>definition of the second second<br>definition of the second second<br>definition of the second second<br>definition of the second second<br>definition of the second second<br>definition of the second second<br>definition of the second second<br>definition of the second second<br>definition of the second second<br>definition of the second second<br>definition of the second second<br>definition of the second second second<br>definition of the second second second<br>definition of the second second second<br>definition of the second second second<br>definition of the second second second<br>definition of the second second second<br>definition of the second second second second<br>definition of the second second second second<br>definition of the second second second<br>definition of the second second second second<br>definition of the second second second second<br>definition of the second second second second second second<br>definition of the second second | g an email list (hosted by WebDVM4 Sodal) or for connecting to your lists holded on                                                                                                    |